## Proroghe on-line: un servizio del catalogo

Il prestito dei libri puo' essere prorogato, se non ci sono <u>prenotazioni</u>. Si puo' farlo dal catalogo <u>http://sol.unibo.it/SebinaOpac/Opac?sysb=UBORI</u>. Segui le istruzioni...

| Sebina<br>OPAC | ALMA MATER STUDIORUM<br>UNIVERSITÀ DE BOLIGONA<br>Centro Inter - Bibliotecario | Region Rules Re-                                | login ltri servizi bol ettino help home |
|----------------|--------------------------------------------------------------------------------|-------------------------------------------------|-----------------------------------------|
| it en fr       | Catalogo Biblio<br>Clicca                                                      | oteca Centralizzata di Rimir<br>SU              | ni                                      |
| Libro Moderno  | Libro Antico     Mater                                                         | Catalogo<br>─────────────────────────────────── | Materiale Sonoro e Musicale O ricerca   |
|                | Autore<br>Titolo                                                               |                                                 | lista D                                 |
|                | ISBN/ISSN<br>Indice e sommario<br>Anno pubblicazione da a<br>Ricerca libera    |                                                 |                                         |

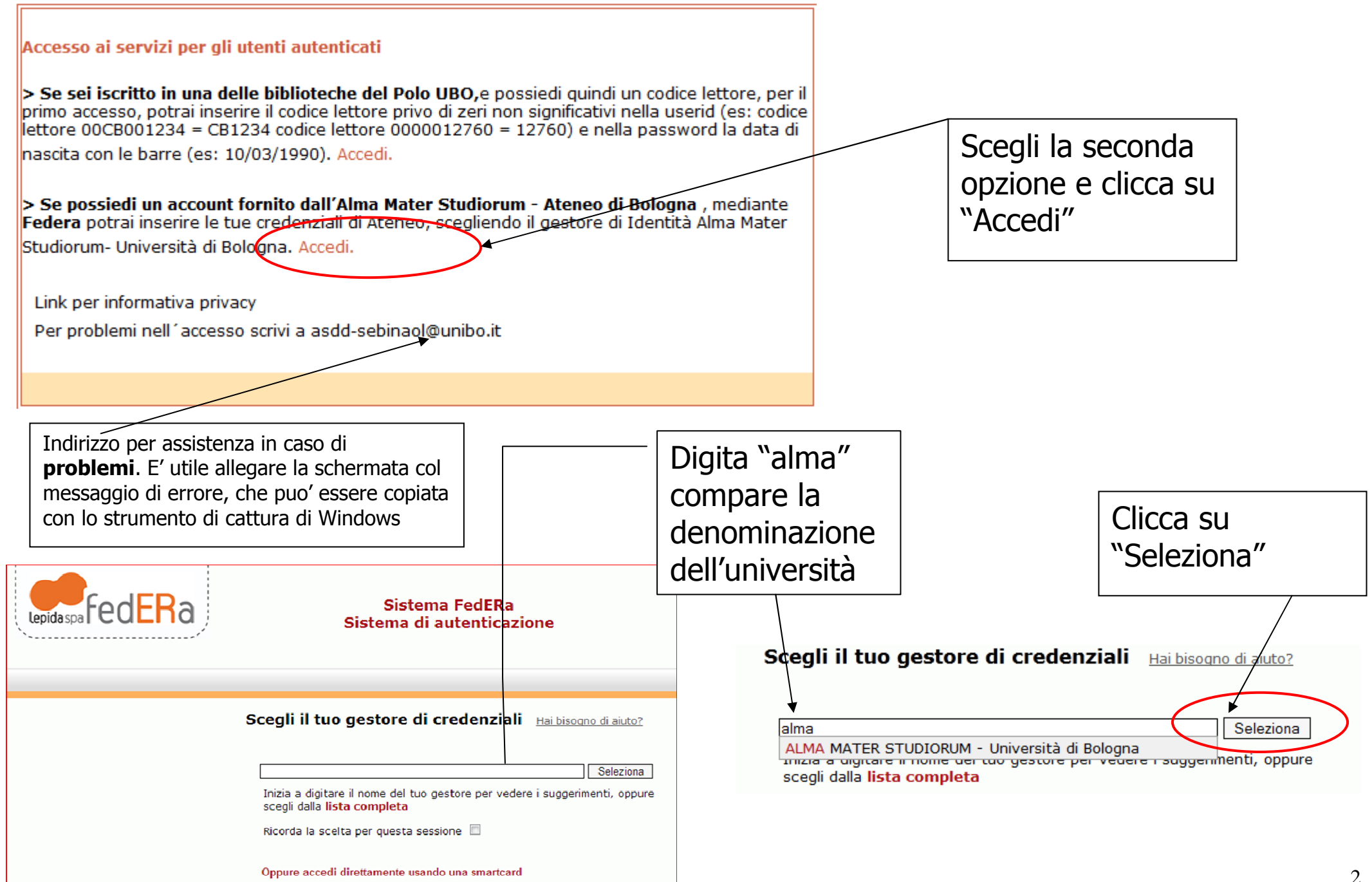

| EN English Version                                                                                                    |                                                              |
|----------------------------------------------------------------------------------------------------|--------------------------------------------------------------|
| Servizio di autenticazione agli applicativi che aderiscono<br>al sistema di Single Sign-On dell'Università di Bologna      |                                                              |
| Stai eseguendo il login all'applicazione <b>federa.lepida.it</b><br>Inserisci username e password istituzionali di Ateneo. | Compare la schermata<br>di autenticazione<br>dell'università |
| Es mario.rossi@unibo.it, mario.rossi@studio.unibo.it, mario.rossi@esterni.unibo.it                                         | Segui le istruzioni                                          |
|                                                                                                    |                                                              |
| Password:                                                                                                    |                                                              |
|                                                                                                    |                                                              |
| Accedi                                                                                                    |                                                              |

| Sebina<br>OpenLibrary                                                    | ()<br>indietro | stampa | login/logout | (?<br>help |
|--------------------------------------------------------------------------|----------------|--------|--------------|------------|
| Venturino Stefania                                                       | 27/07/2011     |        |              |            |
|                                                                          |                |        |              |            |
| Il mio spazio Bollettino Novità Chiedi al bibliotecario Download Ricerca |                |        |              |            |
| Clicca su "Il<br>mio spazio"                                             |                |        |              |            |

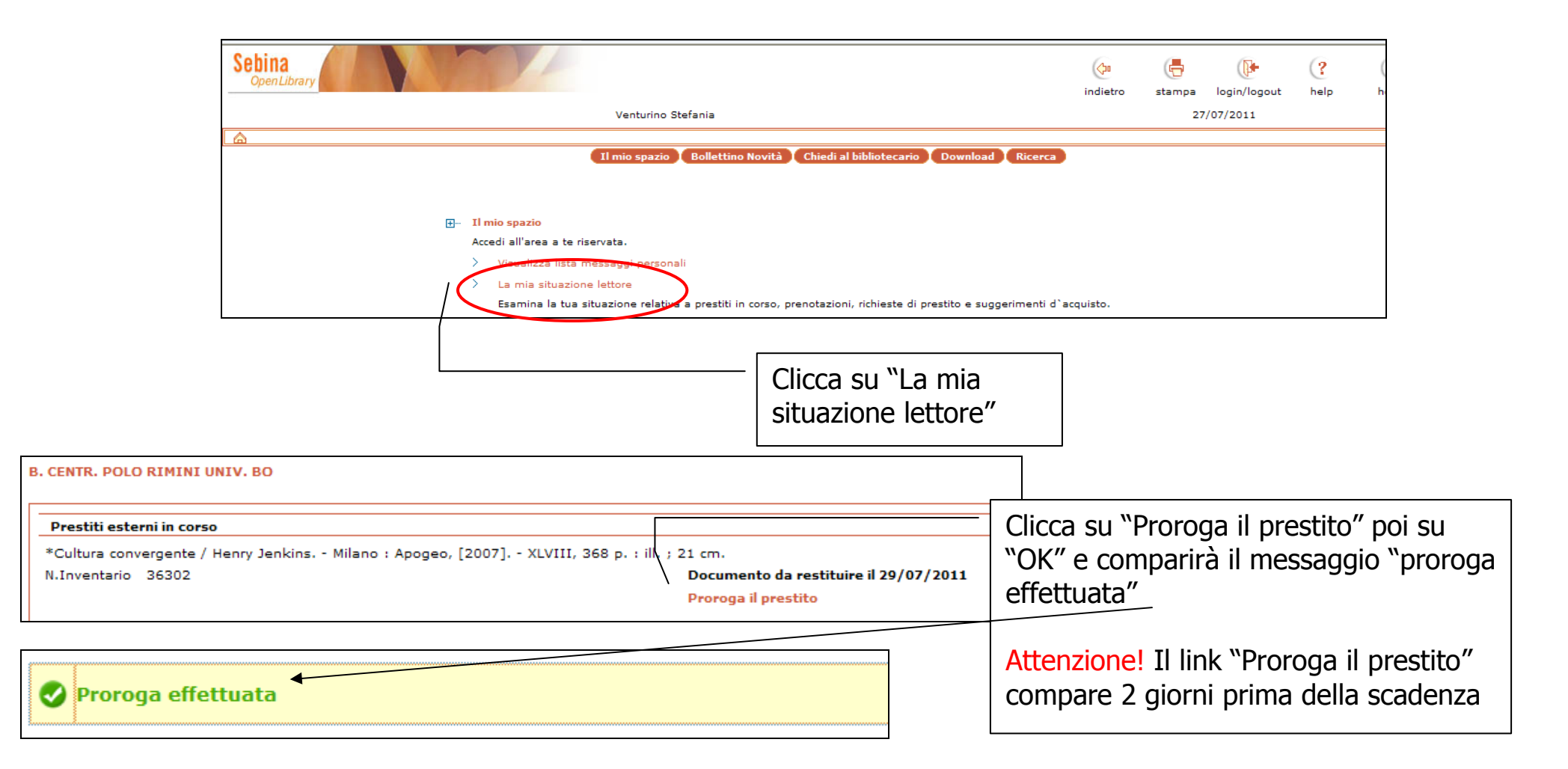